#### **Perseroan Terbatas**

#### 1. Cek Nama Perseroan Terbatas

- Mulai tanggal 17 Agustus 2021, akses cek nama umum tidak dikenakan biaya PNBP (GRATIS) dan tidak ada lagi pesan nama perseroan terbatas.
- Hasil cek nama merupakan hasil saat pengecekan.

Untuk mengakses cek nama perseroan, dapat mengikuti alur sebagai berikut:

- Masuk ke halaman Website AHU ke alamat http://ahu.go.id
- klik menu Perseroan Terbatas

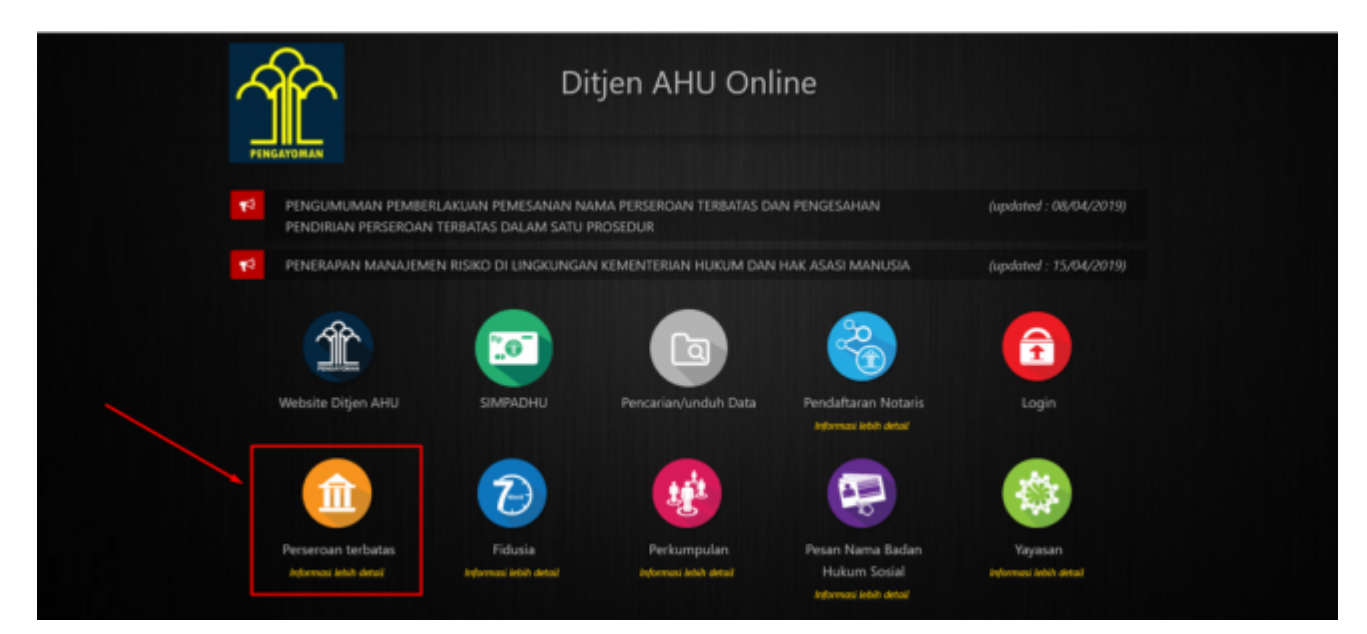

klik menu Cek Nama Perseroan Terbatas

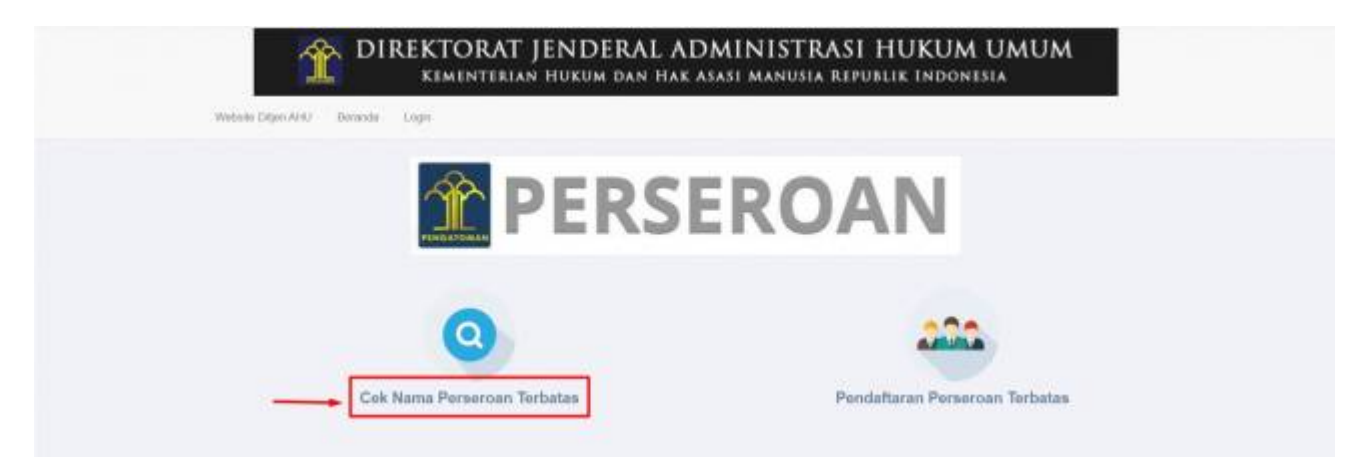

• isikan nama dan singkatan yang akan di lakukan pengecekan

EXPERIENCE

EXPERIENCE

EXPERIENCE

EXPERIENCE

EXPERIENCE

EXPERIENCE

EXPERIENCE

EXPERIENCE

EXPERIENCE

EXPERIENCE

EXPERIENCE

EXPERIENCE

EXPERIENCE

EXPERIENCE

EXPERIENCE

EXPERIENCE

EXPERIENCE

EXPERIENCE

EXPERIENCE

EXPERIENCE

EXPERIENCE

EXPERIENCE

EXPERIENCE

EXPERIENCE

EXPERIENCE

EXPERIENCE

EXPERIENCE

EXPERIENCE

EXPERIENCE

EXPERIENCE

EXPERIENCE

EXPERIENCE

EXPERIENCE

EXPERIENCE

EXPERIENCE

EXPERIENCE

EXPERIENCE

EXPERIENCE

EXPERIENCE

EXPERIENCE

EXPERIENCE

EXPERIENCE

EXPERIENCE

EXPERIENCE

EXPERIENCE

EXPERIENCE

EXPERIENCE

EXPERIENCE

</t

perseroan\_terbatas http://panduan.ahu.go.id/doku.php?id=perseroan\_terbatas&rev=1630481946

• jika nama telah terdapat dalam database Ditjen AHU, maka akan terdapat informasi sebagai berikut:

|                                    | Cek Nama Perseroan                                                                                                    |
|------------------------------------|----------------------------------------------------------------------------------------------------|
| Nama Penanoan yang dilegirikan *   | All contract of the second second sec |
| Singkadan Peraeroan yang dinginkan | 88                                                                                                    |
|                                    | Carl                                                                                                    |
| A Singkatan Perseroan "INSM" sudah | ada dalam dababase SABH silankan cari nama singkatan yang lain.                                                                                                    |

\* jika nama yang dicek belum terdaftar pada database Ditjen AHU, maka akan terdapat informasi sebagai berikut:

Last update: 2021/09/01 08:39

2024/05/11 22:49

|                                                                                                    |                                                                                                    | Cek Nama Pe                                                                                             | erseroan                                                                                                    |  |
|----------------------------------------------------------------------------------------------------|----------------------------------------------------------------------------------------------------|----------------------------------------------------------------------------------------------------|----------------------------------------------------------------------------------------------------|--|
|                                                                                                    |                                                                                                    |                                                                                                    |                                                                                                    |  |
| 4ama Perseroa                                                                                                    | in yang diinginkan *                                                                                                    | INDONESIA SEBELUM MERDEKA                                                                               |                                                                                                    |  |
| Singkatan Perse                                                                                                    | eroan yang diinginkan                                                                                                    | MASURKAN NAMA SINGKATAN PERSERCAN                                                                       |                                                                                                    |  |
|                                                                                                    |                                                                                                    |                                                                                                    |                                                                                                    |  |
| "Nama Pen<br>Untuk diper<br>Terdapat ker                                                                                                    | shalikan!<br>Hirifpan nama <b>"INDONESIA SI</b>                                                                                                    | CBELUM MERDEKA" dengan nama yang ada pada dat                                                           | base AHU (that pada tabel ditawah)                                                                                                    |  |
| No. N                                                                                                    | shalikan!<br>emipan nama "INDONESIA Si<br>iama Perseroan Terbatas yan                                                                                                    | CBELUM MERDEKA" dengan nama yang ada pada dat<br>g telah terdaftar                                      | basse AHU (ihat pada tabai dibawah)<br>Status                                                                                                    |  |
| No. No. No. No. 1                                                                                                    | sfaatkant<br>eesingen name "INDONESIA SI<br>Jama Perseroan Terbatas yan<br>NDONESIA BERSATU INDONI                                                                                                    | EBELUM MERDEKA" dengan nama yang ada pada dat<br>g talah terdaftar<br>ESIA MERDEKA EKONOMI              | base AHU (ihat pada label dibawah)<br>Status<br>lordaftar                                                                                                    |  |
| No. N<br>2 International Action<br>No. N                                                                                                    | shatikan!<br>Immpan nama "INDONESIA Si<br>Iama Parseroan Terbetas yan<br>NDONESIA BERSATU INDONI<br>NDONESIA MERDEKA MOTO                                                                                                    | EBELUM MERDEKA" dengan marna yang ada pada dat<br>g telah terdaftar<br>ESIA MERDEKA EKONOMI<br>RS       | tasse AHU (ihat pada tabel ditawah)<br>Status<br>tordoftar<br>tordoftar                                                                                                    |  |
| No. No. No. 1 No. 3 No. 1 No. 1 No. | shatikan!<br>Isama Perseroan Terbatas yan<br>NDONE SIA BERSATU INDONI<br>NDONE SIA MERDEKA MOTO<br>NDONE SIA MERDEKA FILM                                                                                                    | CBELUM MERDEKA" dengan nama yang ada pada dat<br>g telah terdaftar<br>ESWA MERDEKA EKONOMI<br>RS        | Anson AHRJ (ihat pada tabari ditawash)<br>Status<br>Internet Internet Internet<br>Internet Internet Internet<br>Internet Internet In                                                                                                    |  |
| Pularsa: Part       Untuk diper       Terdapat ker       No.     N       1     IN       2     IN       3     IN       4     IN                                                                                                    | shatikari<br>Intelipan nama "INDONESIA Si<br>Nama Perseroan Terbatas yan<br>NDONE SIA BERSATU INDONI<br>NDONE SIA MERDEKA MOTO<br>NDONE SIA MERDEKA FILM<br>NDONE SIA MERDEKA ELAJ                                                                                                    | EDELUM MERDEKA" dengan nama yang ada pada dat<br>g telah terdaftar<br>ESIA MERDEKA EKONOMI<br>RS        | base AHU (ibat pada tabel dibawah)<br>Status<br>Status<br>tordaftar<br>brdaftar<br>brdaftar<br>brdaftar<br>brdaftar                                                                                                    |  |
| Nama Peri<br>Untuk dipe<br>Tertapat ke<br>No. N<br>1 IN<br>2 IN<br>3 IN<br>4 IN<br>5 M                                                                                                    | shatikan!<br>Ismigan nama "INDONESIA Si<br>Iama Perseroan Terbetas yan<br>NDONESIA BERSATU INDON<br>NDONESIA MERDEKA MOTO<br>NDONESIA MERDEKA FILM<br>NDONESIA MERDEKA BELAJ<br>MERDEKA RAYA INDONESIA                                                                                        | EBELUM MERDEKA" dengan marna yang ada pada dat<br>g telah terdaftar<br>ESIA WERDEKA EKONOMI<br>RS       | Aasse AHU (ihat pada tabel dibawah)<br>Status<br>Status<br>Indefaar<br>Indefaar                                                                                                    |  |
| "Name Part       Umtuk diper       Terdapat ker       No.     N       1     Ib       2     IN       3     IN       4     IN       5     M       6     P       7     M                                                                                                    | shatikan!<br>Isama Perseraan Terbatas yan<br>NDONESIA BERSATU INDONI<br>NDONESIA MERDEKA MOTO<br>NDONESIA MERDEKA FILM<br>NDONESIA MERDEKA FILM<br>NDONESIA MERDEKA BALAJ<br>MERDEKA RAYA INDONESIA<br>FERS INDONESIA MERDEKA                                                                 | CBELUM MERDEKA" dengan nama yang ada pada dat<br>g telah terdaftar<br>ESIA MERDEKA EKONOMI<br>RS<br>AR  | basen AHU (iher pede teberi diseweth)<br>Status<br>fordaftar<br>fordaftar<br>fordaftar<br>fordaftar<br>fordaftar<br>fordaftar<br>fordaftar<br>fordaftar<br>fordaftar<br>fordaftar                                                                                                    |  |
| <ul> <li>Nama Part</li> <li>Umbak diper</li> <li>Terdapat ker</li> <li>No.</li> <li>N</li> <li>1</li> <li>1</li> <li>1</li> <li>2</li> <li>1</li> <li>3</li> <li>1</li> <li>1</li> <li>2</li> <li>1</li> <li>3</li> <li>1</li> <li>1</li> <li>2</li> <li>1</li> <li>1</li> <li>1</li> <li>2</li> <li>1</li> <li>1</li></ul>                                                                                                    | shatikani<br>Immpan nama THDONESIA Si<br>Kama Perseroan Terbatas yan<br>NDONESIA BERSATU INDON<br>NDONESIA MERDEKA MOTO<br>NDONESIA MERDEKA FILM<br>NDONESIA MERDEKA FILM<br>NDONESIA MERDEKA FILM<br>NDONESIA MERDEKA RAYA INDONESIA<br>MERDEKA INDONESIA MERDEKA<br>MERDEKA INDONESIA TRANS | EBELUM MERDEKA" dengan marra yang ada pada dat<br>g telah terdaftar<br>ESIA MERDEKA EKONOMI<br>RS<br>AR | basee APRJ (Inter pada tabel dibawah)<br>Status<br>Status |  |
| Nama Pert<br>Untuk dipe<br>Tertspat la<br>1 la<br>2 la<br>3 la<br>4 la<br>4 la<br>6 la<br>6 la<br>7 la<br>8 la<br>6 la<br>7 la<br>8 la<br>9 la<br>9 la<br>9 la<br>9 la<br>9 la<br>9 la<br>9 la<br>9                                                                                                    | shatikan!<br>Immpan nama "INDONESIA SI<br>Iama Perseraan Terbetas yan<br>NDONESIA BERSATU INDON<br>NDONESIA MERDEKA MOTO<br>NDONESIA MERDEKA FILM<br>NDONESIA MERDEKA BALAJ<br>JERDEKA RAYA INDONESIA<br>TERS INDONESIA MERDEKA<br>MERDEKA RONOV INDONESI<br>MERDEKA RONOV INDONESIA          | CBELUM MERDEKA" dengan maras yang ada pada dat<br>g telah terdatar<br>ESA WERDEKA EKONOMI<br>RS<br>AR   | basse AHU (ihat pada tabel dibawah)<br>Status<br>Status<br>Iordaftar<br>Iordaftar<br>Iordaftar<br>Iordaftar<br>Iordaftar<br>Iordaftar<br>Iordaftar<br>Iordaftar<br>Iordaftar<br>Iordaftar<br>Iordaftar<br>Iordaftar<br>Iordaftar                                                                                                    |  |

- terdapat informasi bahwa nama belum ada yang menggunakan

- menampilkan nama-nama yang terdapat kemiripan, sebagai bahan pertimbangan atas nama-nama yang telah terdaftar dalam database Ditjen AHU

\* Adapun peringatan yang ada pada cek nama, bahwa nama yang dicek adalah status saat pengecekan dan dapat berubah sewaktu-waktu

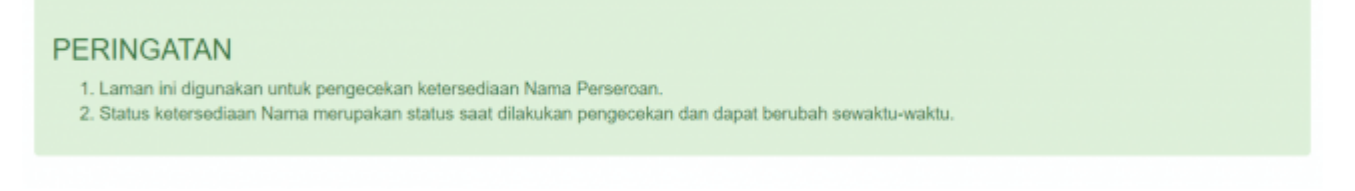

## 2. Pembelian dan Pembayaran Voucher PNBP

#### **Perseroan Terbatas**

Bahwa untuk transaksi pada Perseroan Terbatas dari mulai pendirian, perubahan, merger, akuisisi, peleburan hingga pembubaran menggunakan voucher/dikenakan PNBP yang harus sudah dibayarkan sebelum melakukan transaksi. Dan untuk pembayarannya sudah terhubung langsung dengan aplikasi YAP, segingga setelah melakukan pembelian voucher, Notaris dapat langsung membayarkan via aplikasi YAP.

Adapun proses yang dilakukan sebagai berikut:

## 1). Pemesanan Nomor Voucher

• Pada halaman **Pemesanan Nomor Voucher** (sebagai contoh untuk pembelian voucher Persetujuan Penggunaan nama dan Pendirian Perseroan)

| Cek Nomor Voucher Daftar Vouch | er Sudah Punya Voucher                                                   |
|--------------------------------|--------------------------------------------------------------------------|
|                                | PEMESANAN NOMOR VOUCHER                                                  |
| PELAYANAN JASA HUKUM *         | Persetujuan Pemakaian Nama dan Pengesahan Badan Hukum Perseroan Terbatas |
| TOTAL MODAL DASAR *            | MASUKKAN TOTAL MODAL DASAR DALAM RUPIAH                                  |
| NAMA PEMOHON *                 | NOTIONE AND U.S. A.E. S.H. A.E.                                          |
| EMAIL PEMOHON *                | tertinan geographicate                                                   |
| NOMOR HP *                     |                                                                          |
|                                | BELL                                                                     |
|                                |                                                                          |

• Isikan Total Modal Dasar, lalu muncul kolom keterangan dan pesan disclaimer seperti berikut

| Cek Nomor Voucher | Daftar Voucher | Sudah Punya Voucher                                                                                                    |
|-------------------|----------------|----------------------------------------------------------------------------------------------------|
|                   |                | PEMESANAN NOMOR VOUCHER                                                                                                    |
| PELAYANAN JASA H  | HUKUM *        | Persetujuan Pemakaian Nama dan Pengesahan Badan Hukum Perseroan Terbatas                                                                                                    |
| TOTAL MODAL DAS   | SAR *          | 20.000.000                                                                                                    |
| NAMA PEMOHON *    |                | NOTINE SHERE S.H. S.E. S.H. S.E.                                                                                                    |
| EMAIL PEMOHON *   |                | to mangle produces                                                                                                    |
| NOMOR HP *        |                |                                                                                                    |
|                   |                | <b>Keterangan :</b><br>Persetujuan Pemakaian Nama Perseroan : Rp. 100.000<br>Pengesahan Badan Hukum Perseroan : Rp. 200.000                                                                                                    |
|                   |                | Pembelian voucher sebesar Rp 300.000, Apabila Anda setuju silahkan klik tombol BELI untuk melanjutkan proses.<br>Apabila proses tidak di lanjutkan maka PNBP yang sudah di bayarkan tidak dapat dikembalikan<br>Saya telah membaca dan memahami syarat dan ketentuan diatas. |
|                   |                | BELI                                                                                                    |

• Ceklis disclaimer dan klik tombol BELI. Kemudian tampil bukti Pemesanan Nomor Voucher seperti gambar dibawah ini

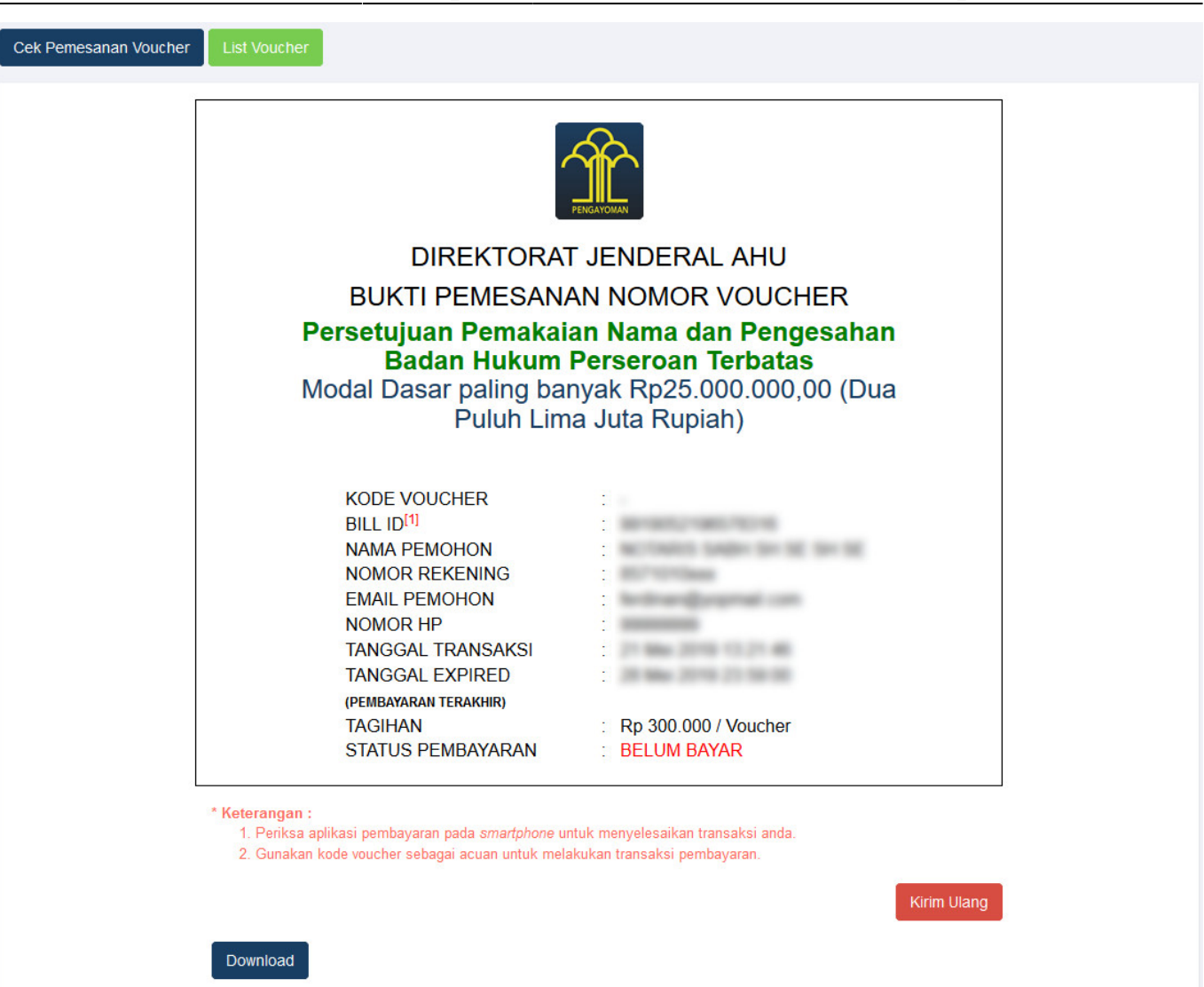

• Setelah itu lakukan Pembayaran Tagihan Pemesanan Nomor Voucher pada aplikasi YAP!

## 2). Pembayaran Nomor Voucher

#### a. Login

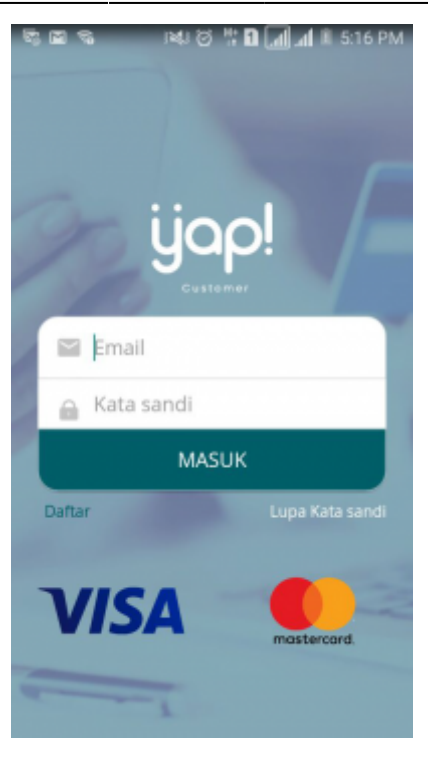

Masukkan email dan kata sandi yang telah terdaftar pada Aplikasi YAP! Klik tombol untuk masuk ke dalam Beranda YAP!

MASUK

## b. Notifikasi

| <b>1</b> 9 1 | ରେ 🕆 🛛 📲 🖪 11:32 AM                                                 |
|--------------|---------------------------------------------------------------------|
| =            | Beranda 🙎                                                           |
| Per<br>250   | mintaan pembayaran di Dirjen AHU senilai IDR<br>,000, nomer tagihan |
| Per<br>50,0  | mintaan pembayaran di Dirjen AHU senilai IDR<br>000, nomor tagihan  |
| Per<br>250   | mintaan pembayaran di Dirjen AHU senilai IDR<br>,000, nomor tagihan |
| Per<br>500   | mintaan pembayaran di Dirjen AHU senilai IDR<br>,000, nomor tagihan |
| Per<br>100   | mintaan pembayaran di Dirjen AHU senilai IDR<br>1000, nomor tagihan |
| Dwy          | en AHU Rp 50.000,-<br>12-21 18:11:53                                |
|              |                                                                     |
|              |                                                                     |
|              |                                                                     |
|              | BAYAR PEDAGANG                                                      |

• Klik icon 🔽 untuk melihat notifikasi pemesanan nomor voucher. klik nomor voucher yang akan dibayar. Maka akan menampilkan halaman Tinjau Pembayaran

## c. Tinjau Pembayaran

| # <b></b> ≈<br>← | 철 법 교세교 = 2:32 PM<br>Tinjau Pembayaran |
|------------------|----------------------------------------|
|                  |                                        |
|                  | Dirjen AHU                             |
|                  | Banda Acat                             |
| Total            | Np. 101-100,                           |
| Bill ID          | 80017100901000                         |
| Ref. ID          |                                        |
|                  | BAYAR                                  |

• Pada halaman tinjau pembayaran, klik tombol untuk melakukan pembayaran pemesanan voucher

#### d. Pilih Sumber Dana

• Ceklis Sumber Dana, lalu klik maka akan menampilkan Halaman Input PIN Debit

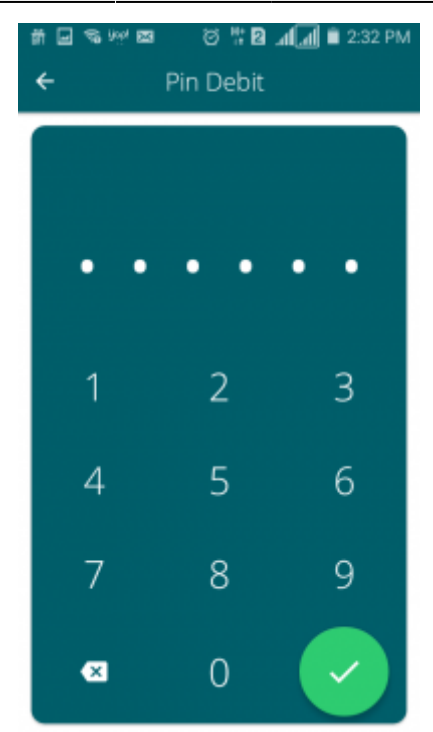

## e. Masukan Pin Debit

• Masukan pin debit, lalu klik tombol C maka akan tampil halaman berikut yang menyatakan bahwa pembayaran telah berhasil.

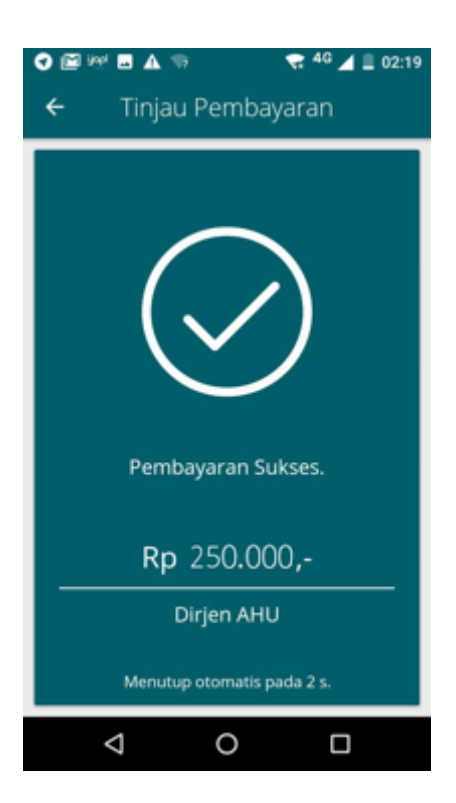

# 3). Daftar Voucher

• Status pembayaran voucher dapat dilihat pada menu Daftar Voucher

| iwava                                       | at Transaksi                                                                                                    |                                                                                                    | Daftar Voucher                                                                                                    | r                    |          |                     |                               |      |
|---------------------------------------------|----------------------------------------------------------------------------------------------------|----------------------------------------------------------------------------------------------------|----------------------------------------------------------------------------------------------------|----------------------|----------|---------------------|-------------------------------|------|
| angg                                        | al Transaksi                                                                                                    |                                                                                                    | Kode Voucher/Bill ID                                                                                                    | Pelayanan Ja         | sa Hukum |                     | Status                        |      |
| Dari                                        |                                                                                                    | Sampai                                                                                                    | PENCARIAN KODE VOUCHER                                                                                                    | SEMUA                |          | •                   | SEMUA                         | ,    |
| terar<br>1. Bll<br>2. Pe                    | i <b>gan :</b><br>LL ID dapat digunakar<br>riksa aplikasi pembay                                                           | n pada pembayaran a<br>raran pada <i>smartphor</i>                                                                           | aplikasi YAP<br>ne untuk menyelesaikan transaksi anda.                                                                               |                      |          |                     |                               |      |
| eterar<br>1. Bll<br>2. Pe<br>3. Gu<br>4. Pa | igan :<br>LL ID dapat digunakar<br>riksa aplikasi pembay<br>inakan kode voucher :<br>stikan email dan nom                  | n pada pembayaran a<br>aran pada <i>smartphor</i><br>sebagai acuan untuk<br>or rekening yang terd                            | aplikasi YAP<br>ne untuk menyelesaikan transaksi anda.<br>melakukan transaksi pembayaran.<br>daftar di ditjen AHU                    |                      |          | Menam               | npilkan 1-10 dari 112         | 2 ha |
| eterar<br>1. Bll<br>2. Pe<br>3. Gu<br>4. Pa | igan :<br>LL ID dapat digunakar<br>riksa aplikasi pembay<br>inakan kode voucher :<br>stikan email dan nom<br>Nomor Voucher | n pada pembayaran a<br>raran pada <i>smartphor</i><br>sebagai acuan untuk<br>or rekening yang terd<br>BILL ID <sup>[1]</sup> | aplikasi YAP<br>ne untuk menyelesaikan transaksi anda.<br>melakukan transaksi pembayaran.<br>Jaftar di ditjen AHU<br>Jenis Transaksi | Tanggal<br>Transaksi | Nominal  | Menam<br>Pembayaran | npilkan 1-10 dari 112<br>Aksi | 2 ha |

- terdapat informasi seluruh data voucher yang pernah di beli
- 1. nomor voucher
- 2. bill id
- 3. jenis transaksi
- 4. tanggal transaksi
- 5. nominal
- 6. status pembayaran » apakah berhasil bayar, belum dibayar, atau gagal mengirimkan notifikasi ke aplikasi YAP!
- Dapat langsung melanjutkan transaksi dengan klik Lanjutkan Transaksi

## **3. Pendirian Perseroan Terbatas**

Lihat Panduan Pendirian Perseroan

# 4. Pendirian Perseroan (SUDAH PESAN NAMA)

 Menu Pendirian (sudah pesan nama) digunakan oleh Notaris untuk melakukan input data pendirian suatu PT (Perseroan Terbatas) yang sudah terlanjur memesan nama sebelum tanggal 17 Agustus 2021. Lihat Panduan Pendirian PT sudah pesan nama

#### Perseroan Terbatas

## **5. Pendirian Pending**

Lihat Panduan Pendirian Perseroan Pending

## 6. Perubahan

- Mohon maaf panduan masih dalam proses update -

Lihat Perubahan Perseroan

# 7. Perubahan Pending

Menu Perubahan Pending digunakan oleh Notaris untuk melakukan input data perubahan suatu PT (Perseroan Terbatas) yang tertunda.

Lihat Panduan Perubahan Pending

# 8. Penyesuaian UU 2007

Lihat Panduan Penyesuaian UU 2007

# 9. Penyesuaian Pending UU 2007

Lihat Panduan Penyesuaian Pending UU 2007

# 10. Merger

11/12

- Mohon maaf panduan masih dalam proses update -

Menu Merger digunakan oleh Notaris untuk melakukan penggabungan terhadap 2 (dua) atau lebih PT (Perseroan Terbatas).

Lihat Panduan Merger Perseroan

## 11. Akuisisi

Menu Akuisisi digunakan oleh Notaris untuk melakukan pengambilalihan terhadap suatu PT (Perseroan Terbatas).

Lihat Panduan Akuisisi Perseroan Terbatas

## 12. Pembubaran

Lihat Panduan Pembubaran Perseroan Terbatas

# **13. Pembubaran Pending**

Lihat Panduan Pembubaran Pending

From: http://panduan.ahu.go.id/ - AHU ONLINE

Permanent link: http://panduan.ahu.go.id/doku.php?id=perseroan\_terbatas&rev=1630481946

Last update: 2021/09/01 08:39

×